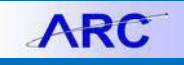

Prior to the implementation of ARC (Accounting and Report at Columbia), the University used a system called APCAR for accounts payable transactions. This job aid provides guidance on how to access and run reports for data from July 1999 through July 6, 2012 from the old APCAR system.

## Accessing AP/CAR reports

- 1. Navigate to <u>https://www.my.columbia.edu/content/welcome-arc-portal</u>.
- 2. Scroll down to **Resources** and click the **Legacy Reporting** tab.

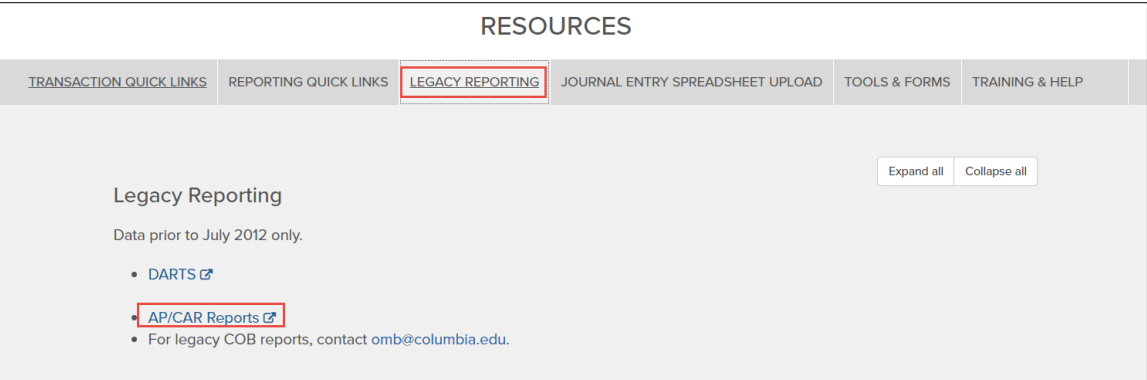

3. Click the **Folders** tile.

| Folders |    |
|---------|----|
|         |    |
|         | •= |

#### The Folder tree structure is displayed.

| COLUMBIA UNIVERSITY        | Folders $\lor$                                 |  |  |  |  |
|----------------------------|------------------------------------------------|--|--|--|--|
| Folders                    |                                                |  |  |  |  |
| > 📑 Personal Folders       | Public Folders / ARC / ChartField Statements / |  |  |  |  |
| ✓ 🗉 Public Folders         |                                                |  |  |  |  |
| > 🖭 *FDS On Demand Reports | Title                                          |  |  |  |  |
| N 67 400                   | 1. Invoice Inquiry Report APCAR RPT1001        |  |  |  |  |
| > 🖻 ARC                    | 2. AP Vendor Inquiry Report APCAR RPT1002      |  |  |  |  |
| ✓ I APCAR                  | 3. Audit History Report APCAR RPT1003          |  |  |  |  |
| AP Invoice Inquiry Reports |                                                |  |  |  |  |
|                            |                                                |  |  |  |  |

- 4. Expand the **APCAR** folder and select the **AP Invoice Inquiry Reports** sub-folder. The Following Reports are available:
  - Invoice Inquiry Report: use when you have a vendor number, or AVN number, or other such information.
  - AP Vendor Inquiry Report: use when you only know the vendor name and have no other information.
  - Audit History Report: use when you need to know historical information about the processing of a voucher, e.g., who processed the voucher and when.
- 5. Click on any of the reports to run.

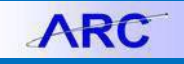

### AP/CAR Invoice Inquiry Reports Job Aid

# **Invoice Inquiry Report**

In the APCAR Invoice Inquiry parameter screen, you can search by Voucher (AVN#) or Voucher Date Range and any additional information you may have (vendor number, invoice number).

| Sect L11 By Volutiet (XVIV#) - consists or AVN Processing Location & Voucher Number NN- Processing Location First Part of AVN | AVN - Processing Location Code |
|----------------------------------------------------------------------------------------------------|--------------------------------|
|                                                                                                    |                                |
| AVN-Voucher Number<br>Remaining Part of AVN                                                                                   | AVN - VoucherNumber            |
| This prompt has an Edit Mask: AAAAAA. Enter value                                                                             | Lies scroll har to             |
| to Search                                                                                                    |                                |
| to Search.                                                                                                    | scroll up/down                 |
|                                                                                                    | Prompt selection               |
| OR                                                                                                    | ontions                        |
| Voucher Date Range (From/To)<br>Data available through July 06, 2012                                                          | VoudDate                       |
| Please enter Date in format "mm/dd/yyyy". Please specify a Date value less than or equal to 7/6/2012.                         |                                |
| Start of Range: End of Range:                                                                                                 |                                |
| Enter a Value: Enter a Value:                                                                                                 |                                |
| 1/1/1900                                                                                                    |                                |
| Include this value     No lower value     Include this value     No upper value                                               |                                |
| Vendor #:                                                                                                    | VendorNumber                   |
|                                                                                                    |                                |
| Invoice #:                                                                                                    | InvolceNumbe                   |
|                                                                                                    |                                |
| Paid Invoice Date Range (From/To):                                                                                            | InvoiceDati                    |
| Please perior Jone Jan Kang Jan Jan Jan Jan Jan Jan Jan Jan Jan Jan                                                           |                                |
| Start of Range: End of Range:                                                                                                 |                                |
| Enter a Value: Enter a Value:                                                                                                 |                                |
| 1/1/1900                                                                                                    |                                |
|                                                                                                    |                                |

#### After entering all desired report parameters, click **OK** to run the report.

| SL Subcode:    |                                          | SL_SubCode   |
|----------------|------------------------------------------|--------------|
|                |                                          |              |
|                |                                          |              |
| Ledger Type:   |                                          | Ledger       |
| ··· +)         |                                          |              |
|                |                                          |              |
| SIC Code:      | Once all desired Dremetusluss are        | SicCode      |
|                | Once all desired Prompt values are       |              |
|                | provided, 'Enter' or 'OK' to Run report. |              |
|                |                                          |              |
| Processor UNI: |                                          | ProcessorUNI |
|                |                                          |              |
|                |                                          |              |
| Approver UNI:  |                                          | ApproverUNI  |
|                |                                          |              |
|                | +                                        |              |
|                | OK                                       |              |
|                |                                          |              |

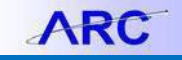

The the APCAR Invoice Inquiry Summary report appears. To obtain additional details you can click either the **Vendor #** or **Voucher #**.

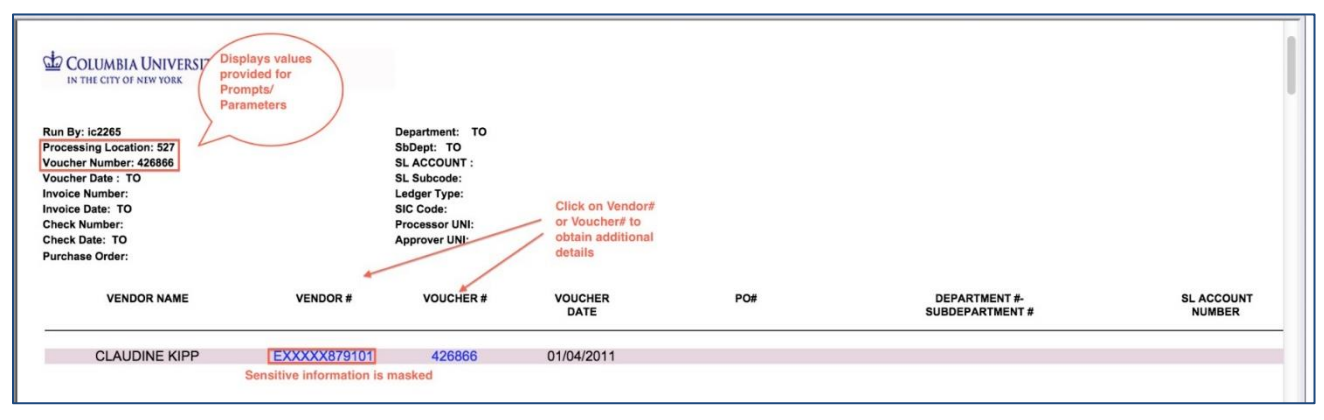

For additional invoice details, click the Vendor #. Sensitive information is NOT displayed in the header section.

| COLUMBIA UNIVERSIT                                                                                                    | Y                                |                                                                                                    |                                 |                            |                                        |          |
|----------------------------------------------------------------------------------------------------|----------------------------------|----------------------------------------------------------------------------------------------------|---------------------------------|----------------------------|----------------------------------------|----------|
| Run By: ic2265<br>Processing Location:527<br>Voucher Number:<br>Ivoice Date : TO<br>Invoice Number:<br>Invoice Date: TO<br>Check Number:<br>Check Number:<br>Check Date: TO<br>Purchase Order: |                                  | Department: TO<br>SbDept: TO<br>SL AUCCOUNT :<br>SL Subcode:<br>Ledger Type:<br>SIC Code:<br>Processor UNI:<br>Approver UNI: |                                 |                            |                                        |          |
| VENDO                                                                                                    | OR NAME                          | VENDOR #                                                                                                    | DEPARTMENT #<br>SUBDEPARTMENT # | VOUCHER#                   | VOUCHER DATE                           | SL ACCOL |
|                                                                                                    |                                  |                                                                                                    |                                 |                            |                                        |          |
|                                                                                                    |                                  |                                                                                                    |                                 |                            |                                        |          |
| CLAUD                                                                                                    |                                  | EXXXXX879101                                                                                                    |                                 | 461811                     | 03/30/2012                             |          |
| CLAUD                                                                                                    | INE KIPP<br>INE KIPP             | EXXXXX879101<br>EXXXXX879101                                                                                                 |                                 | 461811<br>426866           | 03/30/2012<br>01/04/2011               |          |
| CLAUD<br>CLAUD<br>CLAUD                                                                                                    | NNE KIPP<br>NNE KIPP<br>NNE KIPP | EXXXXX879101<br>EXXXXX879101<br>EXXXXX879101                                                                                 |                                 | 461811<br>426866<br>427222 | 03/30/2012<br>01/04/2011<br>01/06/2011 |          |

AP/CAR Invoice Inquiry Reports Job Aid

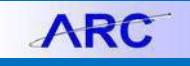

Click the Voucher Number for additional details.

| COLUMBIA UNIVERSITY<br>IN THE CITY OF NEW YORK<br>Run By: ic265<br>Processing Location:527<br>Voucher Number:<br>Invoice Date: TO<br>Check Number:<br>Check Date: TO<br>Purchase Order: | Department: TO<br>SbDept: TO<br>SL ACCOUNT :<br>SL Subcode:<br>Ledger Type:<br>SIC Code:<br>Processor UNI:<br>Approver UNI: |                                 |          |              |          |
|----------------------------------------------------------------------------------------------------|----------------------------------------------------------------------------------------------------|---------------------------------|----------|--------------|----------|
| VENDOR NAME                                                                                                    | VENDOR #                                                                                                    | DEPARTMENT #<br>SUBDEPARTMENT # | VOUCHER# | VOUCHER DATE | SL ACCOI |
| CLAUDINE KIPP                                                                                                    | EXXXXX879101<br>Sensitive information is mask                                                                               | ed                              | 426866   | 01/04/2011   |          |

Click the **Export** icon to export the report to the desired format.

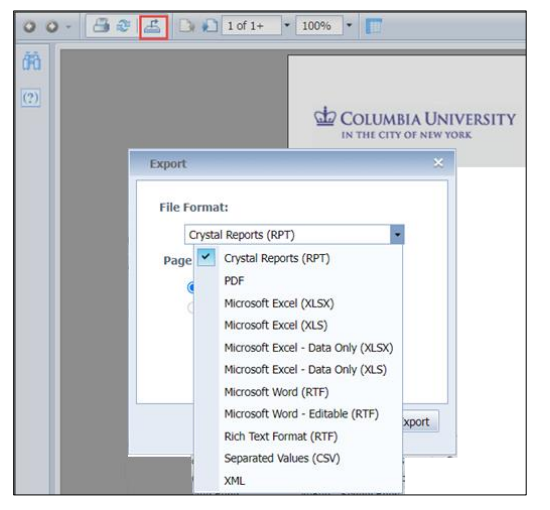

# **Getting Help**

Please contact the Finance Service Center

http://finance.columbia.edu/content/finance-service-center

You can log an incident or request a service via Service Now https://columbia.service-now.com